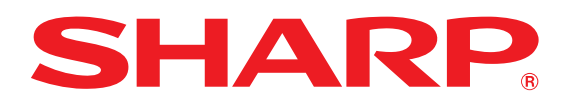

## **HOW TO** Link Social Accounts

1. From the Homepage, click the wheel icon on the top navigation menu and select Social Accounts.

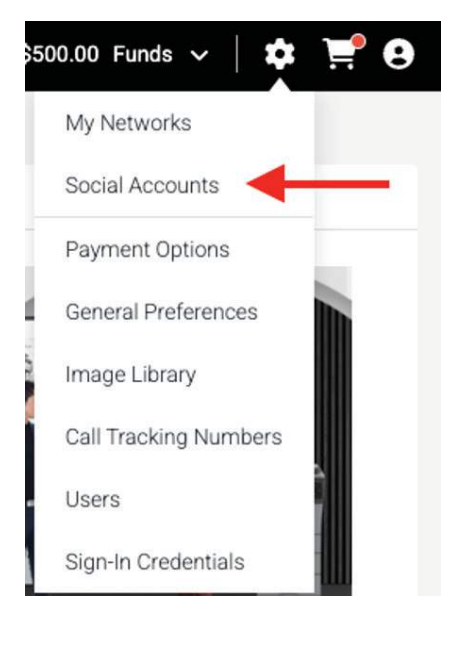

2. If you are not connected to a social media account, you will be prompted to connect to one. You can link an existing social account or create a new one if you do not have a social account using the links at the bottom of the screen.

| of your Network Spansor                                                                                                    |                                                                                              |
|----------------------------------------------------------------------------------------------------|----------------------------------------------------------------------------------------------|
| Click the buttons below to connect your existing social accounts.                                                                                                    |                                                                                              |
|                                                                                                    |                                                                                              |
| Don't have an account?                                                                                                    |                                                                                              |
| Use these finits to create an account in a new window. Once created, you can connect your new account(s) using the bu<br>Create new account for Electronic L Instance. Diversit: X | itions above.                                                                                |
|                                                                                                    |                                                                                              |
|                                                                                                    |                                                                                              |
| It you already have a                                                                                                    |                                                                                              |
| If you already have a                                                                                                    | Add Social Account -                                                                         |
| If you already have a connected social account,                                                                                                    | Add Social Account -                                                                         |
| If you already have a connected social account, click on Add Social Account and                                                                                                    | Add Social Account -                                                                         |
| If you already have a<br>connected social account,<br>click on Add Social Account and<br>choose the type of social                                                                 | Add Social Account -                                                                         |
| If you already have a<br>connected social account,<br>click on Add Social Account and<br>choose the type of social<br>platform you want to link                                    | Add Social Account -                                                                         |
| If you already have a connected social account, click on Add Social Account and choose the type of social platform you want to link.                                               | Add Social Account -<br>f Connect to Facebook<br>Connect to Instagram<br>Connect to LinkedIn |

Select OK for all prompts for Social by Ansira to give the correct permissions to access your social account. It is important that you allow all permissions to generate the desired results. Click Save & Continue to finalize the process.